# DE Series Premium Feature Key Enabling Procedures

This document provides information about how to enable the premium feature key for the Lenovo ThinkSystem<sup>™</sup> DE Series storage, or retrieve a previously generated key. When you are ordering a new premium feature or changing the storage host protocol, enable the premium feature key first.

# Obtaining the premium feature key

- "When ordering a new premium feature" on page 1
- "When changing the storage host protocol" on page 2

### When ordering a new premium feature

To obtain the premium feature key when you are ordering a new premium feature, prepare the storage machine type, chassis serial number, and feature enable identifier first.

- Step 1. Locate the chassis serial number.
  - a. From ThinkSystem System Manager, select **Support → SUPPORT CENTER**.
  - b. Select the **Support Resources** tab, and then scroll to the **View top storage array properties** section.
  - c. Locate the Chassis Serial Number.
  - d. Copy and paste this value to a text file.
- Step 2. Locate the feature enable identifier.
  - a. From ThinkSystem System Manager, select **Settings → System**.
  - b. Scroll down to Add-ons.
  - c. Under **Enable a Premium Feature**, locate the **Feature Enable Identifier** (which is also referred to as the Safe ID).
  - d. Copy and paste this value to a text file.
- Step 3. Go to Lenovo Features on Demand to obtain the premium feature key.
  - a. Log in to the Lenovo FoD Web site with your user account and password. If you have not previously registered, register first.
  - b. Click the Request activation key tab.
  - c. Enter your authorization code which was supplied to you by e-mail or on hard copy as part of the ordering process, and then click **Continue**.
  - d. In the Machine Type field, select your machine type from the drop-down list box.
  - e. In the Machine Serial number field, enter the chassis serial number.
  - f. In the Lenovo Storage Licensing Number field, enter the feature enable identifier (Safe ID).
  - g. Follow the instructions on the screen to generate the premium feature key.

The premium feature key can be downloaded or sent to a specified e-mail address after the authorization process is completed on the Lenovo FoD Web site.

## When changing the storage host protocol

To obtain the premium feature key when you are changing the storage host protocol, first locate the feature code from the right-hand column of the table below, along with the machine type, CTO, chassis serial number, and feature enable identifier of your storage.

Step 1. Find the feature code for the desired configuration in the following tables. For DE4000H and DE4000F, the HIC port protocol setting only applies to the 16Gb FC/10GbE HIC (option PN: 4C57A14366).

For all other non-configurable HICs, only the base-board port selection applies, and HIC ports are not affected. Depending on your configuration, the controller might be shipped with or without two base-board ports on the rear.

• For the controller that has two base-board ports on the rear:

| DE2000H starting configuration | DE2000H ending configuration | Feature code |
|--------------------------------|------------------------------|--------------|
| Base-board ports               | Base-board ports             |              |
| FC                             | iSCSI                        | B4DH         |
| iSCSI                          | FC                           | B4XC         |

Table 1. Feature codes for DE2000H (7Y70CTO1WW, 7Y71CTO1WW)

| DE4000H star        | ting configuration                        | DE4000H ending configuration |                                           | Feature code |
|---------------------|-------------------------------------------|------------------------------|-------------------------------------------|--------------|
| Base-board<br>ports | HIC ports (only for<br>16Gb FC/10GbE HIC) | Base-board<br>ports          | HIC ports (only for<br>16Gb FC/10GbE HIC) |              |
| FC                  | FC                                        | iSCSI                        | FC                                        | B4XH         |
| FC                  | FC                                        | iSCSI                        | iSCSI                                     | B4E1         |
| FC                  | FC                                        | FC                           | iSCSI                                     | B4XK         |
| iSCSI               | FC                                        | FC                           | FC                                        | B4XJ         |
| iSCSI               | FC                                        | FC                           | iSCSI                                     | B4XM         |
| iSCSI               | FC                                        | iSCSI                        | iSCSI                                     | B4XP         |
| FC                  | iSCSI                                     | FC                           | FC                                        | B4XL         |
| FC                  | iSCSI                                     | iSCSI                        | FC                                        | B4XN         |
| FC                  | iSCSI                                     | iSCSI                        | iSCSI                                     | B4XR         |
| iSCSI               | iSCSI                                     | FC                           | FC                                        | B4XG         |
| iSCSI               | iSCSI                                     | iSCSI                        | FC                                        | B4XQ         |
| iSCSI               | iSCSI                                     | FC                           | iSCSI                                     | B4XS         |

Table 2. Feature codes for DE4000H (7Y74CTO1WW, 7Y75CTO1WW, 7Y77CTO1WW)

Table 3. Feature codes for DE4000F (7Y76CTO1WW)

| DE4000F star        | DE4000F starting configuration            |                  | ng configuration                          | Feature code |
|---------------------|-------------------------------------------|------------------|-------------------------------------------|--------------|
| Base-board<br>ports | HIC ports (only for<br>16Gb FC/10GbE HIC) | Base-board ports | HIC ports (only for<br>16Gb FC/10GbE HIC) |              |
| FC                  | FC                                        | iSCSI            | FC                                        | B4DK         |
| FC                  | FC                                        | FC               | iSCSI                                     | B4XU         |

| DE4000F start       | ting configuration                        | DE4000F ending configuration |                                           | Feature code |
|---------------------|-------------------------------------------|------------------------------|-------------------------------------------|--------------|
| Base-board<br>ports | HIC ports (only for<br>16Gb FC/10GbE HIC) | Base-board<br>ports          | HIC ports (only for<br>16Gb FC/10GbE HIC) |              |
| FC                  | FC                                        | iSCSI                        | iSCSI                                     | B4G7         |
| iSCSI               | FC                                        | FC                           | FC                                        | B4DL         |
| iSCSI               | FC                                        | FC                           | iSCSI                                     | B4XW         |
| iSCSI               | FC                                        | iSCSI                        | iSCSI                                     | B4XY         |
| FC                  | iSCSI                                     | FC                           | FC                                        | B4XV         |
| FC                  | iSCSI                                     | iSCSI                        | FC                                        | B4XX         |
| FC                  | iSCSI                                     | iSCSI                        | iSCSI                                     | B4Y0         |
| iSCSI               | iSCSI                                     | FC                           | FC                                        | B4XT         |
| iSCSI               | iSCSI                                     | iSCSI                        | FC                                        | B4XZ         |
| iSCSI               | iSCSI                                     | FC                           | iSCSI                                     | B4LZ         |

Table 4. Feature codes for DE6000H (7Y78CTO1WW, 7Y80CTO1WW)

| DE6000H starting of | configuration | DE6000H ending configuration |           | Feature code |
|---------------------|---------------|------------------------------|-----------|--------------|
| Base-board ports    | HIC ports     | Base-board ports             | HIC ports |              |
| FC                  | Per HIC       | iSCSI                        | Per HIC   | B4JM         |
| iSCSI               | Per HIC       | FC                           | Per HIC   | B4XD         |
| Disabled            | NVMe-oF       | iSCSI                        | Per HIC   | B6Z0         |
| iSCSI               | Per HIC       | Disabled                     | NVMe-oF   | B6Z1         |
| Disabled            | NVMe-oF       | FC                           | Per HIC   | B6Z2         |
| FC                  | Per HIC       | Disabled                     | NVMe-oF   | B6Z3         |

| Table 5. Feature | codes for DE6000F | (7Y79CTO1WW) |
|------------------|-------------------|--------------|
|                  |                   | (            |

| DE6000F starting c | onfiguration | DE6000F ending configuration |           | Feature code |
|--------------------|--------------|------------------------------|-----------|--------------|
| Base-board ports   | HIC ports    | Base-board ports             | HIC ports |              |
| FC                 | Per HIC      | iSCSI                        | Per HIC   | B4JK         |
| iSCSI              | Per HIC      | FC                           | Per HIC   | B4XE         |
| Disabled           | NVMe-oF      | iSCSI                        | Per HIC   | B6Z4         |
| iSCSI              | Per HIC      | Disabled                     | NVMe-oF   | B6Z5         |
| Disabled           | NVMe-oF      | FC                           | Per HIC   | B6Z6         |
| FC                 | Per HIC      | Disabled                     | NVMe-oF   | B6Z7         |

**Note:** NVMe-oF includes NVMe over RoCE and NVMe OVER Fibre Channel, based on the installed HIC.

• For the controller that has no base-board ports on the rear:

No feature code is available for DE2000H (7Y70CTO2WW, 7Y71CTO2WW), DE4000H (7Y74CTO2WW, 7Y75CTO2WW, 7Y77CTO2WW) and DE4000F (7Y76CTO2WW).

| DE6000H starting configuration | DE6000H ending configuration | Feature code |
|--------------------------------|------------------------------|--------------|
| HIC ports                      | HIC ports                    |              |
| NVMe-oF                        | Per HIC                      | BQH3         |
| Per HIC                        | NVMe-oF                      | BQH2         |

Table 6. Feature codes for DE6000H (7Y78CTO2WW, 7Y80CTO2WW)

Table 7. Feature codes for DE6000F (7Y79CTO2WW)

| DE6000F starting configuration | DE6000F ending configuration | Feature code |
|--------------------------------|------------------------------|--------------|
| HIC ports                      | HIC ports                    |              |
| NVMe-oF                        | Per HIC                      | BQH5         |
| Per HIC                        | NVMe-oF                      | BQH4         |

**Note:** NVMe-oF includes NVMe over RoCE and NVMe OVER Fibre Channel, based on the installed HIC.

- Step 2. Locate the chassis serial number.
  - a. From ThinkSystem System Manager, select Support → SUPPORT CENTER.
  - b. Select the **Support Resources** tab, and then scroll to the **View top storage array properties** section.
  - c. Locate the Chassis Serial Number.
  - d. Copy and paste this value to a text file.
- Step 3. Locate the feature enable identifier.
  - a. From ThinkSystem System Manager, select **Settings**  $\rightarrow$  **System**.
  - b. Scroll down to Add-ons.
  - c. Under **Change Feature Pack**, locate the **Feature Enable Identifier** (which is also referred to as the Safe ID).
  - d. Copy and paste this value to a text file.
- Step 4. Go to Lenovo Features on Demand to obtain the premium feature key.
  - a. Log in to the Lenovo FoD Web site with your user account and password. If you have not previously registered, register first.
  - b. Click the Storage Host Protocol Change tab.
  - c. In the Machine Type field, select your machine type from the drop-down list box.
  - d. In the CTO field, select your CTO from the drop-down list box.
  - e. In the **Feature** field, select the feature code from the drop-down list box.
  - f. In the Machine Serial field, enter the chassis serial number.
  - g. In the Safe ID or Feature Enable Identifier field, enter the feature enable identifier (Safe ID).
  - h. Follow the instructions on the screen to generate the premium feature key.

The premium feature key can be downloaded or sent to a specified e-mail address after the authorization process is completed on the Lenovo FoD Web site.

**Note:** For more information about changing the host protocol, refer to the "Host port protocol" section in the *ThinkSystem DE Series Hardware Installation and Maintenance Guide for 2U Enclosures* at: https://thinksystem.lenovofiles.com/storage/help/topic/thinksystem\_storage\_de\_series/overview.html

# Enabling the premium feature key with ThinkSystem System Manager

Once the premium feature key is ready, use the ThinkSystem System Manager to apply the premium feature key and activate the premium feature.

**Note:** Ensure that you have downloaded the premium feature key on the management client (the system with a browser for accessing the ThinkSystem System Manager).

- Step 1. Select Settings → System.
- Step 2. Under **Add-ons**, select **Enable Premium Feature**. The Enable a Premium Feature window opens.
- Step 3. Click **Browse**, and then select the premium feature key file. The file name is displayed in the window.
- Step 4. Click Enable.

## Retrieving a license key

To retrieve a license key that has been previously generated for a DE series storage, go to Lenovo Features on Demand Web site.

- Step 1. Log in to the Lenovo FoD Web site with your user account and password. If you have not previously registered, register first.
- Step 2. Click the **Retrieve history** tab on the left bar.
- Step 3. In the Search type field, select your search type from the drop-down list box.
- Step 4. In the Search value field, enter the corresponding search value data.

### Notes:

- If you have selected **Search history via UID** in the **Search type** field, enter the feature enable identifier (Safe ID) of the DE Storage system(s) that require the license key.
- If you have selected **Search history by machine type serial number** in the **Search type** field, an example format is **7Y75 J200BDJ6**.
- Step 5. Click Continue.
- Step 6. From the Retrieve history screen, you can select the license key(s) that need to be retrieved or you can select **Select All**. Then select **Email**.
- Step 7. When the license key is received, follow the instructions in "Enabling the premium feature key with ThinkSystem System Manager" on page 5 to apply the license key.

### Fifth Edition (June 2022)

### © Copyright Lenovo 2018, 2022.

LENOVO, LENOVO logo, and THINKSYSTEM are trademarks of Lenovo. All other trademarks are the property of their respective owners. © 2020 Lenovo.

LIMITED AND RESTRICTED RIGHTS NOTICE: If data or software is delivered pursuant to a General Services Administration (GSA) contract, use, reproduction, or disclosure is subject to restrictions set forth in Contract No. GS-35F-05925.